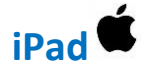

## Démarrage initial de Microsoft Teams

## Téléchargement de l'application Microsoft Teams

- Se rendre dans le magasin d'applications (App Store ) de votre iPad. Si ce n'est pas déjà fait, vous y connecter avec un compte personnel. Rechercher Microsoft Teams.
- 2- Cliquer sur « Obtenir » et suivre les étapes pour l'installation.

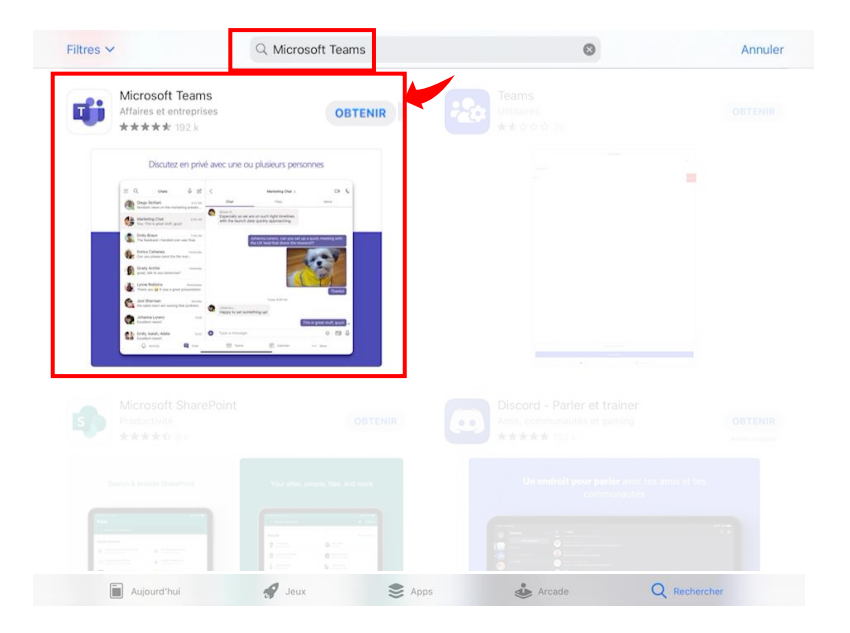

## **Connexion initiale à Microsoft Teams**

- 3- Une fois l'application installée, utiliser l'identifiant et le mot de passe fournis par l'école (exemple : <u>u7367362@csdgs.net</u> et son mot de passe) pour vous connecter.
- 4- S'il est demandé d'autoriser l'application Teams à utiliser le micro et la caméra de l'iPad, veuillez accepter.

| Microsoft                           |         |
|-------------------------------------|---------|
| Se connecter                        |         |
| u7367362@csdgs.net                  |         |
| Pas de compte ? Créez-en un !       |         |
| Votre compte n'est pas accessible ? |         |
| Options de connexion                |         |
|                                     | Suivant |

5- L'application Microsoft Teams et désormais prête à l'emploi.